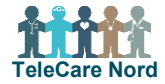

## Bestil TeleKit til nyhenvist borger i bestillingsportalen for TeleCare Nord

Borgers CPR-nr. anvendes som unikt id til at registre div. dele i et TeleKit.

Ved ændringer i bestillingsportalen skal du pga. GDPR acceptere retningslinjer for håndtering af persondata. TeleKit bestilles kun til nyhenvist borger. Hvis borger har et TeleKit, der ikke fungerer, kontaktes TCN support.

| Fase                          | Forklaring                                                                                                    | Tast/navigation                                                                                                    |
|-------------------------------|----------------------------------------------------------------------------------------------------|----------------------------------------------------------------------------------------------------|
| Indhent borger<br>oplysninger | <ul> <li>Oplysninger fås fra henvisning, kontakt til borger, faglig vurdering og evt.</li> <li>fra fagsystem. Følgende oplysninger anvendes ved bestilling af TeleKit:</li> <li>Borgers CPR-nummer, navn, adresse og telefonnr.</li> <li>Om borger har egen digital badevægt</li> <li>Om borger vurderes selv at kunne indtaste sin vægt</li> <li>Om borger skal have anden BT-manchet end str. mellem/standard</li> <li>Dato og tidspunkt for levering af TeleKit hos borger.</li> </ul>                                                                                                    |                                                                                                    |
| Åbn bestillings-<br>portal    | <ul> <li>Link til bestillingsportal: <u>https://telecare.flexvalg.dk/</u></li> <li>Brugernavn er egen arbejdsmail eller en fælles mailadresse.</li> <li>Adgang til bestillingsportal fås via TCN support. Hvis du har glemt ad-<br/>gangskode vælg Glemt password, så modtager du mail med nyt.</li> </ul>                                                                                                    | GLEMT BRUGERNAVN?<br>GLEMT PASSWORD?<br>BRUG FOR HJÆLP?                                                                                                    |
| Start bestilling              | Start din bestilling ved at vælge hvilken type TeleKit, borger skal have.<br>Mulige tilvalg fx anden størrelse blodtryksmanchet ses ved Produkttilvalg<br>og indhold i TeleKit ses ved Produktbeskrivelse.                                                                                                    | TeleCare Nord<br>KOL Telekit<br>Hjertesvigt TeleKit                                                                                                    |
| Vurder indhold i<br>TeleKit   | <ul> <li>Vælg hvis det skal være en anden størrelse blodtryksmanchet.</li> <li>TeleKit er som udgangspunkt uden vægt. Borger anvender egen vægt og<br/>indtaster selv måling.</li> <li>Vælg digital badevægt hvis borger ikke selv har digital badevægt</li> <li>Vælg vægt med bluetooth, hvis borger ikke kan indtaste sin vægt.<br/>Obs. da at ændre spørgeskema til Vægtmåling (automatisk overført).</li> <li>Hvis borger efterfølgende får behov for anden vægt, kan digital bade-<br/>vægt eller vægt med bluetooth bestilles som løsdel.</li> <li>Kom ønsket bestilling i indkøbskurv. Vælg færdig med at vælge goder.</li> </ul> | Produktilvalg <ul> <li>Blodtryksmanchet standard<br/>Arm omkreds 22-32 cm</li> </ul> <ul> <li>Blodtryksmanchet lille<br/>Arm omkreds 16-24 cm</li> <li>Blodtryksmanchet stor</li> <li>Blodtryksmanchet stor</li> <li>Blodtryksmanchet special<br/>Arm omkreds 22-42 cm</li> </ul> |
| Udfyld borger<br>oplysninger  | Udfyld borgers navn, CPR, adresse og tlf. Vælg dato og tidspunkt, hvor<br>borger er hjemme og kan modtage TeleKit. Du kan kun vælge mellem de<br>dage, hvor Atea kan levere. Evt. bemærkning ang. levering påføres.                                                                                                    | Specielle forhold<br>Borger går dårligt.                                                                                                    |
| Gennemse be-<br>stilling      | Kontroller at oplysninger på det, du er ved at bestille, er korrekte. Vælg<br>Tilbage, hvis noget skal ændres. Vælges Fortsæt er bestilling afsendt.                                                                                                    |                                                                                                    |
| Del oplysning                 | Når bestilling er sendt, modtages kvitteringsmail. Obs. at formidle oplys-<br>ninger til kollegaer mhp hvad der er bestilt og hvornår det effektueres.                                                                                                    |                                                                                                    |
| Levering af Tele-<br>Kit      | Atea ringer til borger, kort før de leverer TeleKit. Hvis borger ikke træffes<br>hjemme/åbner døren, forsøger Atea evt. igen senere på dagen/dagen ef-<br>ter. Planlæg derfor ikke oplæring for tæt på levering og tjek om borger har<br>fået TeleKit, før du tager hen og oplærer borger.                                                                                                    |                                                                                                    |